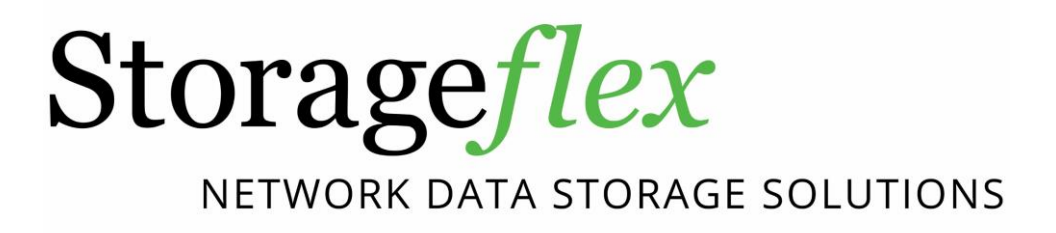

**Application Note** 

#### Abstract

This application note describes how to mirror user data from one HA3969U system to another through the Pool Mirror feature, and in the event of a disaster, how to recover data from the target system when data loss occurred on the source system.

Copyright © 2015 Storageflex Inc. All rights reserved. Storageflex is a registered trademark of Storageflex Inc. All other marks and names mentioned herein may be trademarks of their respective owners. The information contained herein is subject to change without notice. The content provided as is, without express or implied warranties of any kind.

## Table of Contents

| Product Models Covered by This Document                   | 3  |
|-----------------------------------------------------------|----|
| HA3969U Family of Unified Storage Systems                 | 4  |
| Setting up Pool Mirror and Recovering Data upon Disaster  | 5  |
| Procedure Overview                                        | 5  |
| Step 1: Preparing the Environment                         | 5  |
| Step 2: Creating a Pool Mirror Pair                       | 6  |
| Step 3: Recovering the Source Data from the Target System |    |
| Appendix: Customizing Pool Mirroring Schedule             | 10 |

## **Product Models Covered by This Document**

This document applies to the following product models:

• HA3969U Systems

For more information about deduplication (dedupe), compression, virtualization, snapshot, remote replication, ZFS, backup, storage, network-attached storage (NAS), file sharing and WORM (Write Once, Read Many) folder, please read the user manual.

## HA3969U Family of Unified Storage Systems

IT environments often feature multiple types of storage infrastructures to accommodate various types of data and achieve different service levels. The scattered boxes for DAS (Direct-Attached Storage), SAN (Storage Area Network), and NAS (Network-Attached Storage) configurations often lead to poor utilization and complicated management.

Storageflex HA3969U brings a thorough solution to simplify the situation: it simultaneously serves file and block-based applications on a unified storage platform, and features easy management, optimized resource utilization, high availability, flexible scalability, and competitive price/performance. In addition, HA3969U offers a comprehensive set of advanced software features at no additional costs. HA3969U systems help businesses effectively meet diverse and changing data demand while staying within budget.

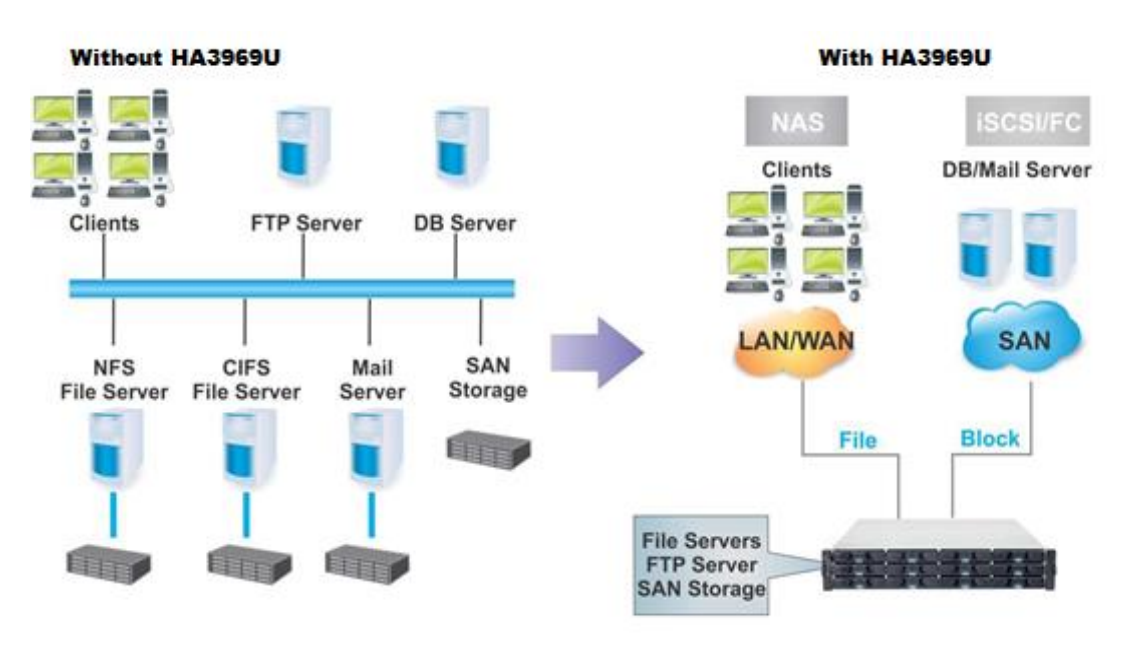

### Setting up Pool Mirror and Recovering Data upon Disaster

To mitigate a disaster's impact on business continuity, data loss and downtime have to be minimized. The built-in Pool Mirror function on HA3969U helps users perform real-time data replication between two different systems. When the primary system goes down, the standby system, which features exactly the same data, can seamlessly take over services at minimized downtime.

Mirroring is conducted on storage pool basis. Users need to establish a pool mirror pair between two HA3969U systems (the source and the target) and start syncing user data. When a disaster hits the source system, resulting in the loss of important user data, users can recover the original data from the target system by importing the mirrored pool.

**Note:** Pool Mirror over WAN is not supported, meaning the feature is only available for HA3969U systems located within the same LAN.

#### **Procedure Overview**

- 1. Prepare two HA3969U systems, the source and the target, with identical hard drive configurations.
- 2. Create a pool mirror pair and start syncing user data between the source and the target.
- 3. Monitor the source system to see if a disaster has affected important data.
- 4. If data on the source system requires recovering, disconnect the pool mirror pair.
- 5. Import data from the target system's mirrored pool to the source system to recover the original data.

#### Step 1: Preparing the Environment

- 1. In the source HA3969U system, specify or create a storage pool that is going to be mirrored to the target system.
- **2.** Prepare the target HA3969U system that meets the following conditions:
  - The target and the source systems must be of the same model.
  - The target and the source systems must contain identical hard drive configuration. For example, if the source storage pool consists of six 1TB hard drives, the target system must be installed with six 1TB hard drives as well.
  - There should be no storage pool created on the target system.
  - The target and the source systems should NOT share the same host name. To configure the host name, log in to the web interface of HA3969U, and then go to *Configuration > System > Host Settings*.
  - Both systems should be connected to the same LAN.

**3.** Note down the IP address of the target system.

#### Step 2: Creating a Pool Mirror Pair

1. Log in to the web interface of the source system, go to *Backup > Pool Mirror*, and then click *Add* to create a pool mirror task.

**Note:** If you want to set the connection timeout period for all your pool mirror tasks, click *Options* to configure the timeout period.

| 🖃 🌉 Backup                                                                                                    |                                                                                                    |   |
|----------------------------------------------------------------------------------------------------|----------------------------------------------------------------------------------------------------|---|
| 🔯 Snapshot                                                                                                    |                                                                                                    |   |
| \delta Pool Mirror                                                                                                    |                                                                                                    |   |
| $\mathbf{A}$                                                                                                    |                                                                                                    |   |
| Pool Mirror                                                                                                    |                                                                                                    | ? |
| Data Mirroring over the Network                                                                                          |                                                                                                    |   |
| Mirror your data to another NAS system<br>mirrored) or asynchronous (periodical<br>configuring, use the Schedule menu to | n on the network to keep an identical copy of all your data. Choose synchronous (always<br>ly mirrored) depending on your network traffic and the priority of data protection. After<br>o schedule the backup task. |   |
| Pool Local Host L                                                                                                    | .ocal Remote Host Remo Auto Split Difference State                                                                                                    |   |
| Option                                                                                                    | ns Add Edit Delete Start Stop                                                                                                    |   |

- 2. The Pool Mirror configuration window will appear. Specify the parameters:
  - A. Select the storage pool to be mirrored from the *Pool* drop-down menu.

| Select the source pool.        |            |
|--------------------------------|------------|
| Backup Source                  |            |
| Pool                           | Pool-1     |
| Specify the target NAS device. |            |
| Backup Target                  |            |
| IP Address                     |            |
| Automatically pause mirror whe | n I/O busy |

**B.** Enter the IP address of the target system in the *IP address* field, and select or deselect the checkbox to decide whether to pause ongoing mirroring tasks when the source system is busy with other I/O operations.

| Select the source pool.        |             |
|--------------------------------|-------------|
| Backup Source                  |             |
| Pool                           | Pool-1      |
| Specify the target NAS device. |             |
| Backup Target                  |             |
| IP Address                     | 192.168.5.3 |
| Automatically pause mirror whe | n I/O busy  |

C.

| Schedule the mirror tas    | sk.                    |
|----------------------------|------------------------|
| Schedule your backup task. |                        |
| Schedule                   |                        |
| Real-Time Backup           |                        |
| Scheduled                  |                        |
| Settings                   |                        |
| Sync Duration :            | Until Completion       |
|                            | Hours                  |
| Period:                    | ● Daily at 00 ▼ : 00 ▼ |
|                            | Customize              |

- **Real-time backup:** Mirroring will occur continuously. Note that while this option is the safest of all, it consumes system resources and thus might lead to performance degradation.
- Backup daily at: Mirroring will occur on a daily basis at the specified time.
- **Customize:** Allows users to customize mirroring schedule. For more details on this option, refer to the Appendix section at the end of this document.
- **3.** Click Next to view the summary of the pool mirror schedule. Click *Back* to modify or *OK* to confirm.

| Edi | t Schedule                                      | ×                  |
|-----|-------------------------------------------------|--------------------|
|     | Click Back to modify or OK to confirm the sched | duled backup task. |
|     | Schedule Type:                                  | Mirror             |
|     | Task:                                           | Pool-1             |
|     | Period:                                         | Daily              |
|     | Start Time:                                     | 18:20              |
|     |                                                 |                    |
|     |                                                 | Back OK Cancel     |

4. The new pool mirror task will appear in the list. When the sync process starts, the progress will also be shown in the list.

| Name       |                    | Directory    | Туре 💌 | Status         | Created on          | Descr      | iption     |         |
|------------|--------------------|--------------|--------|----------------|---------------------|------------|------------|---------|
| PM_Schedul | ie_20141209_182049 | Pool-1001    | Mirror | Enable         | 2014-12-09 19:37:29 |            |            |         |
|            |                    |              |        | JL.            |                     |            |            |         |
|            |                    |              |        | ¥              |                     |            |            |         |
| Pool       | Local Host         | Local Volume | Remot  | e Host Remot   | e Volume            | Auto Split | Difference | State   |
| Pool-1     | NAS3016 2 A        | Slot 1       | NAS30  | 16 1 A Slot 1  | , volume            | Enabled    | 97.08%     | syncing |
| Pool-1     | NAS3016 2 A        | Slot 2       | NASSO  | 16 1 A Slot 2  |                     | Enabled    | 97.11%     | syncing |
| Deel 1     | NACODIC_2_A        | 01012        | NAGO   | 10_1_A 01012   |                     | Enabled    | 93.62%     | syncing |
| P001-1     | NA55010_2_A        | 5101.5       | NAS3U  | NO_1_A SIOUS   |                     | Enabled    | 00.5270    | syntemy |
| Pool-1     | NAS3016_2_A        | Slot 4       | NAS30  | I16_1_A Slot 6 |                     | Enabled    | 93.57%     | syncing |
| Pool-1     | NAS3016_2_A        | Slot 7       | NAS30  | 116_1_A Slot 9 |                     | Enabled    | 93.67%     | syncing |

### Step 3: Recovering the Source Data from the Target System

1. If you suspect a disaster might have hit the source system, check the delta (differences) between the source HA3969U system and the target HA3969U system in the Pool Mirror list. If the percentage value shows there is a big difference between the source and the target systems, it is very likely that the source data might have been damaged. Click *Explorer* at the top-right corner and navigate to the pool to see if the original data has been damaged.

|                                                                                      |                                       | LOCE VOLUME            | Remote Host                           | Remote Volume                               | Sync        | Difference        |
|--------------------------------------------------------------------------------------|---------------------------------------|------------------------|---------------------------------------|---------------------------------------------|-------------|-------------------|
| P004-1                                                                               | NA83220                               | 81011                  | NV83230                               | 81011                                       | yes         | 86.5%             |
| 1004-1                                                                               | NA53229                               | 5612                   | NA53230                               | 5612                                        | yis         | 05.54%            |
| 1-400                                                                                | NA\$3220                              | Sieta                  | NA\$3238                              | Siet3                                       | yea         | 84.51%            |
| 00-1                                                                                 | NA83220                               | Sigt 4                 | NA83230                               | Stat 4                                      | yes         | 84,51%            |
| 004-1                                                                                | NA83220                               | 8465                   | NA83230                               | 8015                                        | yes         | 84.54%            |
| 00-1                                                                                 | NA53220                               | Siet 6                 | NA53230                               | Set6                                        | yea         | 94.52%            |
| ool-1                                                                                | NA\$3220                              | Slet7                  | NA\$3230                              | Slet7                                       | 766         | 84,51%            |
| 001-1                                                                                | NA83220                               | Siet8                  | NA83230                               | 81418                                       | 765         | 84,53%            |
|                                                                                      |                                       | ¥                      | ,                                     |                                             |             |                   |
|                                                                                      |                                       |                        | Char                                  |                                             |             | <b>di</b><br>Home |
|                                                                                      |                                       |                        | Shor                                  | ttut E                                      | explorer    | Home              |
| <b>Explorer</b><br>VolumeiFoldenFile Managemi<br>Add. delete. or upload files thr    | ent<br>ough this explore              | rr window. Use the sid | Shor                                  | Velcome admin                               | explorer    | Harne             |
| Explorer<br>VolumerFolder/File Managem<br>Add, delete, or upload files thr           | ent<br>ough this explore              | r window. Use the sid  | Shor<br>Shor<br>debar to expand the w | tcut E<br>Velcome admin<br>olume/file hiera | rchy.       | Home              |
| Explorer<br>VolumerFoldenFile Managem<br>Add, delete, or upload files thr<br>Decimal | ent<br>ough this explore<br>F<br>Name | r window. Use the sid  | debar to expand the w                 | tcut E<br>Velcome #dmin<br>olume/file hiera | Last Update | Harme             |

2. If the source data does need recovering, the existing pool mirror pair must be disconnected first. Log in to the web interface of the source system, go to Backup > Pool Mirror, select the pool mirror pair, and click the Delete button to disconnect the link between the source and the target systems.

Note: Disconnecting the link between the paired systems will not delete the actual data.

| Local Volum<br>Slot 1<br>Slot 2 | - Rem<br>N#5<br>1985                           | te Hoet Rem<br>230 Slot 1<br>230 Slot 1                                                                                                    | ote Volume                                                                                                    | Syme<br>no                                                                                                    | Ofference<br>0.0%                                                                                                    |
|---------------------------------|------------------------------------------------|----------------------------------------------------------------------------------------------------|----------------------------------------------------------------------------------------------------|----------------------------------------------------------------------------------------------------|----------------------------------------------------------------------------------------------------|
| Local Volumy<br>Dot 1<br>Biol 2 | - Res<br>1945                                  | the Host Remu                                                                                                    | ole Volume                                                                                                    | Sync<br>no                                                                                                    | Differenc<br>0.0%                                                                                                    |
| Local Volum<br>Stot 1<br>854 2  | Rem<br>NASI<br>NASI                            | te Host Renv<br>230 Sid 1<br>230 Sid 2                                                                                                    | ole Volume                                                                                                    | Sync                                                                                                    | Difference<br>0.0%                                                                                                    |
| Local Volum<br>Slot 1<br>Slot 2 | Ren<br>NAS                                     | te Host Rem<br>230 Stof 1<br>230 Stof 2                                                                                                    | ote Volume                                                                                                    | Sync<br>no                                                                                                    | Difference<br>0.0%                                                                                                    |
| 5kd.1<br>8kd.2                  | NAS:<br>NAS:                                   | 230 Siot 1<br>230 Siot 2                                                                                                    |                                                                                                    | no                                                                                                    | 0.0%                                                                                                    |
| 80.2                            | NA33                                           | 230 5642                                                                                                    |                                                                                                    |                                                                                                    | 0.004                                                                                                    |
| AL. 4                           |                                                |                                                                                                    | ۶                                                                                                    | 90                                                                                                    |                                                                                                    |
| Sect. 7                         | NAS)                                           | 290 Stot 9                                                                                                    | )                                                                                                    | 60                                                                                                    | 0.0%                                                                                                    |
| Slot 4                          | NAS:                                           | 230 Slot 4                                                                                                    | 4                                                                                                    | no                                                                                                    | 0.0%                                                                                                    |
| 5568.5                          | N433                                           | 230 500 5                                                                                                    | ,                                                                                                    | 00                                                                                                    | 0.0%                                                                                                    |
| Sect                            | 1483                                           | 280 Skot 6                                                                                                    | )                                                                                                    | 40                                                                                                    | 0.0%                                                                                                    |
| Slat 7                          | NASI                                           | 230 Siloi 7                                                                                                    | 1                                                                                                    | mo                                                                                                    | 0.0%                                                                                                    |
| Slot 8                          | NAS:                                           | 230 51010                                                                                                    | 3                                                                                                    | 190                                                                                                    | 0.0%                                                                                                    |
|                                 | Stat 4<br>Stat 5<br>Stat 5<br>Stat 7<br>Stat 8 | Stat4         N433           Stat5         N433           Stat5         N433           Stat7         N433           Stat7         N433           Stat8         N453 | Side 4         NAS3220         Side 4           Side 5         NAS3220         Side 5           Side 8         NAS3220         Side 7           Side 7         NAS3220         Side 7           Side 8         NAS3220         Side 7           Side 8         NAS3220         Side 7           Side 8         NAS3220         Side 7 | Stat4         N453230         Stat4           Stat5         N453225         Stat5           Stat5         N453230         Stat6           Stat7         N453226         Stat7           Stat6         N453230         Stat6           Stat7         N453226         Stat7           Stat6         N453230         Stat6 | Side4         NuR32220         Side4         no           05kt5         NuR32250         Stot5         Hold           20x8         NuR32220         Stot6         no           Sixt7         NuR32220         Stot7         no           Sixt8         NuR32220         Stot7         no           Sixt8         NuR32220         Stot7         no           Sixt8         NuR32220         Stot7         no |

**3.** Go to *Storage > Pool*, select the pool that needs recovering, and click *Import*.

| 🗆 🗐 Storage                    |                                                |                                                       |                                                     |                                         |                                                                        |
|--------------------------------|------------------------------------------------|-------------------------------------------------------|-----------------------------------------------------|-----------------------------------------|------------------------------------------------------------------------|
| 😑 Poo                          | bl                                             |                                                       |                                                     |                                         |                                                                        |
| 📋 Vol                          | ume                                            |                                                       |                                                     |                                         |                                                                        |
|                                | $\mathbf{\Psi}$                                |                                                       |                                                     |                                         |                                                                        |
| Pool                           |                                                |                                                       |                                                     |                                         | ?                                                                      |
| Virtual Storag                 | e Pools                                        |                                                       |                                                     |                                         |                                                                        |
| Create and m<br>individual dis | ianage virtual storag<br>k drives. Pool capaci | e pools. Virtual storage  <br>ity can be expanded whe | bools allow you to consi<br>n necessary by adding i | olidate storage be<br>more drives witho | yond the physical limitations of<br>ut reformatting or repartitioning. |
| Name                           | Used Space                                     | Free Space                                            | Utilization                                         | Status                                  | Deduplication Ratio                                                    |
| Pool-1                         | OMB                                            | 220GB                                                 | 0.00%                                               | Online                                  | 0%                                                                     |
|                                | Create                                         | Expand                                                | Edit Delete                                         | Details                                 | Import Export                                                          |

4. The mirrored pool should appear in the list of available pools. Select the pool, double-check the member drive configuration in the *Member Drives* section, and click *Import* to start importing the mirrored backup data into the source pool.

| Name            | ID                  | RAID Leve | l Status |
|-----------------|---------------------|-----------|----------|
| Pool-1          | 4474955391444740794 | RAID 6    | ONLINE   |
| Member Drives — |                     |           |          |
| Slot 1          |                     | 34.2GB    | ONLINE   |
| Slot 2          |                     | 34.2GB    | ONLINE   |
| Slot 3          |                     | 34.2GB    | ONLINE   |
| Slot 4          |                     | 34.2GB    | ONLINE   |
| Slot 5          |                     | 34.2GB    | ONLINE   |
| Slot 6          |                     | 34.2GB    | ONLINE   |
| Slot 7          |                     | 34.2GB    | ONLINE   |
| Slot 8          |                     | 34.2GB    | ONLINE   |

- 5. When the import process is complete, check whether the source pool is fully recovered:
  - **A.** Check the pool list to confirm that the original pool has been restored.

| Name   | Used Space | Free Space |
|--------|------------|------------|
| Pool-1 | OMB        | 1.77TB     |

**B.** Also, click *Explorer* at the top-right corner and navigate to the source pool to check the contents of the imported pool.

|                                        |                   |                 |                 | Charles and the second second | Explorer      | di<br>Home |
|----------------------------------------|-------------------|-----------------|-----------------|----------------------------------------------------------------------------------------------------|---------------|------------|
|                                        |                   |                 |                 | Welcome admi                                                                                                    | n 👍 Logout    | Links 🔻    |
| Explorer                               |                   |                 |                 |                                                                                                    |               | ?          |
| Volume/Folder/File Management          |                   |                 |                 |                                                                                                    |               |            |
| Add, delete, or upload files through t | his explorer wind | ow. Use the sid | lebar to expand | the volume/file hier                                                                                                    | archy.        |            |
|                                        | 1/Pool-1          |                 |                 | · · · · · · · · · · · · · · · · · · ·                                                                                                    |               |            |
| UserHome                               | Name              | Available       | Used            | Туре                                                                                                    | Last Update   |            |
|                                        | 🚺 UserHome        | 220GB           | 31KB            | folder                                                                                                    | 2012-08-01 15 | :05        |

## Appendix: Customizing Pool Mirroring Schedule

1. If the *Customize* option has been selected when scheduling a pool mirror task, the *Edit Schedule* window will appear.

| Schedule       |                            |                                                             |             |
|----------------|----------------------------|-------------------------------------------------------------|-------------|
| 🔍 Real-Time B  | Эаскир                     |                                                             |             |
| Scheduled      | qs                         |                                                             |             |
| Sync Du        | -<br>iration :             | <ul> <li>Until Completion</li> <li>Hours</li> </ul>         |             |
| Period:        |                            | <ul> <li>Daily at 00 ▼ : 00 ▼</li> <li>Customize</li> </ul> |             |
|                |                            | $\mathbf{\Psi}$                                             |             |
| Edit Schedule  |                            |                                                             | ×           |
| Select the sou | rce directory, enter a des | scription, and set the backup time                          | 9.          |
| Directory      | Pool-1                     |                                                             |             |
| Name           | PM_Schedule_201412         | 09_234324                                                   |             |
| Description    |                            |                                                             |             |
| Start Time     | Daily <b>T</b> 23          | 3 ▼ : 43 ▼                                                  | Advanced    |
|                |                            |                                                             | Next Cancel |

- 2. Specify the basic options:
  - **A.** Enter the optional description in the *Description* field to give the schedule a short description.
  - **B.** Choose any of the following from the *Start Time* drop-down menu to specify when to repeat a scheduled task:
    - Daily: The task will be scheduled to run every day.
    - *Weekly*: The task will be scheduled to run on specified days of a week. After this option is chosen, select the checkboxes in the Schedule Weekly Tasks to specify the day(s) you want.

| Directory   | Pool-1         |           |          |       |          |
|-------------|----------------|-----------|----------|-------|----------|
| Name        | PM_Schedul     | e_2014120 | 9_234324 |       |          |
| Description |                |           |          |       |          |
| Start Time  | Weekly         | • 23      | ▼ : 43 ▼ |       | Advanced |
| Sched       | jule Weekly Ta | sks ——    |          |       |          |
| 🔲 Mo        | n 🗆            | Tue       | Wed      | 🔲 Thu | 🔲 Fri    |
| Sa Sa       | t 🗆            | Sun       |          |       |          |

• *Monthly*: The task will be scheduled to run on the selected day of a month. After this option is chosen, do the following:

**1.** Choose the time from the drop-down menus next to *Start Time*.

**2.** Select *Day\_\_\_\_of the month(s)* and choose a date ranging from *01* to *31*, or select *The\_\_\_\_\_of the month(s)* and choose from the drop-down menus to specify a day as the start date (such as *first Monday*).

**3.** Click *Select Month* and select the month(s) in which the task will be scheduled to run. By default, all months are selected.

| Select the sou | rce directory, ente | r a description, a | nd set the backup tim | e.       |
|----------------|---------------------|--------------------|-----------------------|----------|
| Directory      | Pool-1              |                    |                       |          |
| Name           | PM_Schedule_2       | 0141209_23432      | 4                     |          |
| Description    |                     |                    |                       |          |
| Start Time     | Monthly •           | 23 🔻 : 4           | 13 ▼                  | Advanced |
| Scheo          | lule Monthly Tasks  |                    |                       |          |
| 💿 Day          | 01 🔻 of the         | month(s)           |                       |          |
| 🔍 The          | first 🔻 M           | onday 🔻            | of the month(s)       |          |
| Select         | Month               |                    |                       |          |
|                | -                   |                    |                       |          |
|                |                     |                    |                       |          |
| 🗹 Select All   |                     |                    |                       |          |
| January May    | February            | March              | ✓ April               |          |
| September      | Cctober             | November           | December              |          |

**C.** Specify the hour and minute of a day to run the task using the two drop-down menus next to *Start Time*.

| Start Time Monthly 🔻 23 🔻 : 43 🔻 | Advanced |
|----------------------------------|----------|
|----------------------------------|----------|

3. Click *Advanced* to set the advanced scheduling options.

| Schedule - Advanced Settings                                                                                                    | ĸ |
|----------------------------------------------------------------------------------------------------|---|
| Start Date 2014-12-09                                                                                                    |   |
| End Date                                                                                                    |   |
| Repeat                                                                                                    |   |
| Every: 10 V Minutes V                                                                                                    |   |
| Until:  Time: 00  Until: 00  Until: 00  Unti |   |
| Ouration: 00 ▼ Hour(s) 00 ▼ Minute(s)                                                                                                    |   |
|                                                                                                    |   |
| ОК                                                                                                    | ] |

**A.** To set the start date and end date, click in the *Start Date* and *End Date* fields, and then choose the dates from the calendar pop-ups.

| Schedule - Advanced Settings | i de la constante de la constante de la constante de la constante de la constante de la constante de la constan                                    | × |
|------------------------------|----------------------------------------------------------------------------------------------------|---|
| Start Date                   | ✓ December, 2014 ►                                                                                                    |   |
| 🕑 End Date                   | wk Mo         Tu We         Th         Fr         Sa         Su           49         1         2         3         4         5         6         7 |   |
| - 🗹 Repeat                   | 50 8 9 10 11 12 13 14<br>51 15 16 17 18 19 20 21                                                                                                   | ] |
| Every: 10 V                  | 52 22 23 24 25 26 27 28<br>1 29 30 31 1 2 3 4<br>2 5 6 7 9 0 10 11                                                                                 |   |
| Until: 💿 Time,-              |                                                                                                    |   |
| Ouration                     | on: 00 ▼ Hour(s) 00 ▼ Minute(s)                                                                                                    |   |
|                              |                                                                                                    |   |
|                              | ОК                                                                                                    |   |

**B.** The *Repeat* section, once selected, allows you to configure the duration of the backup job.

| 🗹 Rep  | eat —  |                                    |  |
|--------|--------|------------------------------------|--|
| Every: | 10 V N | Minutes 🔻                          |  |
| Until: | Time   | e: 23 V : 08 V                     |  |
|        | Oural  | ation: 00 ▼ Hour(s) 00 ▼ Minute(s) |  |
|        |        |                                    |  |

- *Every*: Depending on your choices, the mirroring task will be scheduled to run every few hours or minutes.
- *Until*: Specifies when to stop an ongoing mirroring task. If *Time* is selected, the task will run until the specified moment. If *Duration* is selected, the task will run for the specified period of time.
- **4.** Click *Next* to view the summary of your mirroring schedule. Click *Back* to modify or *OK* to confirm.

| Edit | Schedule                                          |                  | × |
|------|---------------------------------------------------|------------------|---|
|      | Click Back to modify or OK to confirm the schedul | led backup task. |   |
|      | Schedule Type:                                    | Mirror           |   |
|      | Task:                                             | Pool-1           |   |
|      | Period:                                           | Daily            |   |
|      | Start Time:                                       | 18:20            |   |
|      |                                                   |                  |   |
|      |                                                   | Back OK Cancel   |   |

5. The new pool mirroring schedule will appear in the list.

| -                           |           |        |        |                     |             |  |
|-----------------------------|-----------|--------|--------|---------------------|-------------|--|
| Name                        | Directory | Туре 💌 | Status | Created on          | Description |  |
| PM_Schedule_20141209_182049 | Pool-1001 | Mirror | Enable | 2014-12-09 19:37:29 |             |  |
|                             |           |        |        |                     |             |  |